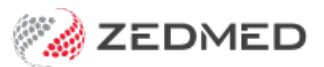

## 3rd party adjustments

Last Modified on 02/10/2023 3:56 pm AEDT

Adjust a patient's invoice by discounting, increasing or voiding an item in that invoice. You would do this to make an invoice's value match the payment. This task will also require reversing any receipts applied to the invoice before the adjustment is made.

This guide applies to invoices paid by a 3rd party, like an employer. To adjust an invoice paid by a patient, see **Private patient adjustments**. Adjustments for invoices paid by Medicare, DVA and health funds claims are automatically made in the Payment tab's **Payment Reconciliation** dialogue.

To make a 3rd party adjustment:

- 1. Locate and open the patient's record.
- 2. Select the Acc Enquiry menu.

| 2                                                                                                    |                                                                                                    |                                                                                                    | Corbett, Br     | ooke      |                                                                                      |                                     |                                                                | x |
|----------------------------------------------------------------------------------------------------|----------------------------------------------------------------------------------------------------|----------------------------------------------------------------------------------------------------|-----------------|-----------|--------------------------------------------------------------------------------------|-------------------------------------|----------------------------------------------------------------|---|
| Acc Enquiry Attend<br>Patient Details<br>Further Details<br>Recalls<br>Notepad<br>Health<br>Messages | Bill Letters Clin<br>Personal<br>Family Name<br>Given Name<br>Preferred Name<br>Title<br>Date of Birth | ical Information Prin Corbett Brooke Information Information Infor | t Quote Receipt | Waiting R | Room Appoint<br>Practice<br>File#<br>Hosp. UR No<br>Usual Branch<br>First In<br>Type | Imments         Extras           37 | Pull File  Clinical Warnings Last In 08/06/2021 Status Current |   |
|                                                                                                    | Home V                                                                                                 | 483 Crystal Ave                                                                                                    |                 | A7        | Family<br>* Corbett, Bro                                                             | ooke (37)                           |                                                                | ~ |

The Account Enquiry screen (shown below) will open and display the patient's bills.

Each bill is divided into 3 parts: the **invoice** indicated by an **I**, the **service** indicated by an **S**, and the **receipt** indicated by an **R**.

3. In the **Display Invoices** field, select **All**.

## **Reverse any receipts**

The invoice will usually be fully or partially receipted - indicated by an **R**. The receipt must be reversed before the adjustment can be made. The next steps show how to reverse the receipt (first the allocation and then the payment).

4. Select the invoice to be adjusted.

Use the invoice number to confirm it's the correct one.

| 0        |               |               |        |         |             | Accour    | nt Enqu | uiry      |                   |       |               |               | - 🗆 X          |
|----------|---------------|---------------|--------|---------|-------------|-----------|---------|-----------|-------------------|-------|---------------|---------------|----------------|
| Patient  | Corbett, Broo | oke           |        |         |             |           |         | Display I | (n <u>v</u> oices | (     | <all></all>   | Invoice Only  | O Full Details |
| Payer    | Corbett, Bro  | oke           |        | ¥       | Recalculate |           |         |           | Account           | Payer | Credits       | 185.90        | Allocation     |
| Curr     | 0.00          | 30+           | 0.00   | 60+     | 0.00        | 90+       | 0.      | 00        |                   |       | Total         | 0.00 Deferred | 0.00           |
| Transact | ion           |               |        |         |             |           |         |           |                   |       |               |               |                |
|          | Invoice#      | Date          | Patien |         |             |           | HIC     | CLM#      | Br                | Dr    | Value         | Outstanding   |                |
| ⊿ ↓      | 61            | 21/06/202     | 1 CORE | ETT,    | BROOKE      |           |         |           | MED               | PD    | 185.90        | 0.00          |                |
| ⊿        | - S           | 21/06/202     | 1 110  | Profe   | ssional at  | tendance  | at co   | onsu      |                   | PD    | 185.90        | 0.00          |                |
|          | R             | 22/06/202     | 1 <38> | -       |             |           |         |           |                   | PD    | -185.90       |               |                |
| Þ I⁄     | 45            | 09/06/202     | 1 CORE | ETT,    | BROOKE      |           |         |           | MED               | PD    | 71.30         | 0.00          |                |
| Þ 🖌      | 43            | 8 08/06/202   | 1 CORE | ETT,    | BROOKE      |           |         |           | MED               | PD    | 71.30         | 0.00          |                |
|          |               |               |        |         |             |           |         |           |                   |       |               |               |                |
| Adjustn  | nent Re-Inv   | voice Reassig | jn Pa  | iyments | Receipt     | MA Online | ECLIF   | PSE Vi    | ew Invoic         | e     | Email Invoice | t Email C     | lose Help      |

5. Select Payments

The Payment Enquiry screen will open.

6. Select the receipt.

Use the receipt number to confirm it's the right one.

7. Select Reverse Allocation.

Select Yes when prompted to confirm. It will create a credit next to the receipt.

8. Select Reverse Payment

You will be prompted to confirm.

- When you select **Yes**, you will be prompted to enter a season for the Reversal.
- Enter the reason and **OK** it will cancel the payment for the receipt.

|            |         |          |                     |        | Payme                           | nt Enquiry             |             |                |                   |         |
|------------|---------|----------|---------------------|--------|---------------------------------|------------------------|-------------|----------------|-------------------|---------|
| Payer      | Corbe   | ett, Bro | oke                 |        | Payments<br>Payment Date Period | <all> 22/06/2020</all> | To          |                | nt Only 🔿 Full De | etails  |
|            |         |          |                     |        | Paymer                          | nts                    |             |                |                   |         |
|            | Receipt | #        | Date                | Time   |                                 |                        |             | Staff          | Value             | Credits |
| ⊿ <b>R</b> |         | 38       | 22/06/2021          | 10:16  |                                 |                        |             | PD             | 185.90            | 0.00    |
|            | F       | BNK      | EFTPOS              |        |                                 |                        |             |                | 185.90            |         |
| ⊳ <b>R</b> |         | 37       | 21/06/2021          | 16:38  |                                 |                        |             | PD             | 185.90            | 185.90  |
| ÞR         |         | 26       | 09/06/2021          | 11:07  |                                 |                        |             | PD             | 71.30             | 0.00    |
| ÞR         |         | 25       | 08/06/2021          | 16:33  |                                 |                        |             | PD             | 71.30             | 0.00    |
|            |         |          |                     |        | Enter brief rea                 | son (30 chars)         | Reverse rea | son<br>OK      | Cancel            |         |
| Refu       | Ind     | Pri      | nt Du <u>p</u> lica | ate Re | everse Allocation               | Reverse Paym           | nent        | Cl <u>o</u> se | Cancel            | Help    |

The receipt will be marked with a red cross and a reversal line will appear.

| Payer      | Corbett, Bro   | oke        | Payments<br>Payment Date Period | <all>         ✓         ● Payment Only         &gt; Full Details           22/06/2020         ▼         To         22/06/2021         ▼</all> |       |         |         |  |  |  |
|------------|----------------|------------|---------------------------------|----------------------------------------------------------------------------------------------------|-------|---------|---------|--|--|--|
|            | en e           | v 94       | Paymen                          | ts                                                                                                    |       |         |         |  |  |  |
|            | Receipt #      | Date       | Time                            |                                                                                                    | Staff | Value   | Credits |  |  |  |
| ⊿ <b>R</b> | 38             | 22/06/2021 | 10:16                           |                                                                                                    | PD    | 0.00    | 0.00    |  |  |  |
|            | - <b>F</b> BNK | EFTPOS     |                                 |                                                                                                    |       | 185.90  |         |  |  |  |
|            | F              | 22/06/2021 | REVERSAL Incorrect amo          | ount                                                                                                    | PD    | -185.90 |         |  |  |  |
| ⊳ <b>R</b> | 37             | 21/06/2021 | 16:38                           |                                                                                                    | PD    | 185.90  | 185.90  |  |  |  |
| Þ R        | 26             | 09/06/2021 | 11:07                           |                                                                                                    | PD    | 71.30   | 0.00    |  |  |  |
| ⊳-₽        | 25             | 08/06/2021 | 16:33                           |                                                                                                    | PD    | 71.30   | 0.00    |  |  |  |

9. Select Close to save and exit.

Back on the Account Enquiry screen

The green tick has been removed from the invoice, indicating the receipt's been reversed.

## Make the adjustment

10. Select the invoice then select Adjustment.

The Adjustment screen (shown below) will open with 4 options to choose from:

- **Bad Debt** Reduces the value of an item or invoice to a lower value (normally zero) as a result of an Account Payer failing to pay their debt.
- **Discount** Writes off part of an invoice when the practice gives prompt payment discounts or if the patient was overcharged. We recommend applying a discount before receipting the patient's payment, as the final receipt will then print with a zero balance outstanding.
- **Increase** Allows the value of an item to be increased usually when a patient does not pay for a bill "on the day" and does not qualify for their prompt payment discount.
- Void Sets the value of an item or all the items on an invoice to zero. Used when you want to cancel all of a service, which was created in error.
- 11. Select the service to activate the adjustment options.
- 12. Select the type of adjustment: **Bad Debt**, **Discount**, **Increase** or **Void**.

You will now see an adjustment line  ${\bf A}$  on the Adjustment screen

13.

|                           |                                   | Adjustm               | nent            |     |               |                         |                |
|---------------------------|-----------------------------------|-----------------------|-----------------|-----|---------------|-------------------------|----------------|
| Invoice                   |                                   |                       |                 |     |               |                         |                |
| Date                      | Description                       |                       | Tx              | Stf | Value         | Outstanding             |                |
| ⊿I 61 21/06/2021          | CORBETT, BROOKE                   |                       | MED             | PD  | 185.90        | 185.90                  |                |
| ⊿S 21/06/2021             | 110 Professional at               | tendance at           | consu           | PD  | 185.90        | 185.90                  |                |
| <b>R</b> 22/06/2021       | <38>                              |                       |                 | PD  | -185.90       |                         |                |
| A 22/06/2021              | . Reversal Payment <3             | 38>                   |                 | PD  | 185.90        |                         |                |
|                           |                                   |                       | Adjustment - V  | oid |               |                         |                |
|                           | Invoice# 61                       | 1                     |                 |     |               |                         |                |
|                           | Service Item 11                   | 10 Professional atten | ndance at consu |     |               |                         |                |
|                           |                                   |                       |                 |     |               |                         |                |
|                           | Outstanding                       | 185.90                | Reduced by      | 1   | 85.90         |                         |                |
|                           |                                   |                       |                 |     |               |                         |                |
|                           | -                                 |                       |                 |     |               |                         |                |
|                           | Reason                            | /oid the Service      |                 |     |               |                         |                |
|                           |                                   |                       |                 |     |               |                         |                |
|                           |                                   |                       |                 |     |               |                         |                |
|                           |                                   |                       |                 |     |               |                         |                |
|                           |                                   |                       |                 |     |               |                         |                |
|                           |                                   |                       |                 |     | Close         | Cancel                  |                |
|                           |                                   |                       |                 |     | Cigac         |                         |                |
|                           |                                   |                       |                 |     |               |                         |                |
| Select MA Same Day Delete | Select<br>Service Change Analysis | s Group               | Bad Debt        | Dis | scount Increa | <u>s</u> e <u>V</u> oid | Remove Void    |
|                           |                                   |                       |                 |     |               | Close                   | <u>C</u> ancel |
| Branch 1                  | PDAVIS                            |                       |                 |     |               |                         |                |

An **Adjustment** pop-up will prompt you to provide a reason for the adjustment. This reason will be attached to the invoice.

14. Select Close on the Adjustment screen.

| oett, Broo | ke                    |                                                                                                    |                                                                                                    |                                                                                                    |                                                                                                    |                                                                                                    |                                                                                                    |                                                                                                    |                                                                                                    |                                                                                                    |                                                                                                    |                                                                                                    |
|------------|-----------------------|----------------------------------------------------------------------------------------------------|----------------------------------------------------------------------------------------------------|----------------------------------------------------------------------------------------------------|----------------------------------------------------------------------------------------------------|----------------------------------------------------------------------------------------------------|----------------------------------------------------------------------------------------------------|----------------------------------------------------------------------------------------------------|----------------------------------------------------------------------------------------------------|----------------------------------------------------------------------------------------------------|----------------------------------------------------------------------------------------------------|----------------------------------------------------------------------------------------------------|
|            |                       |                                                                                                    |                                                                                                    |                                                                                                    |                                                                                                    |                                                                                                    | Display                                                                                                    | In <u>v</u> oices                                                                                                    |                                                                                                    | <all></all>                                                                                                    | ♥ ● Invoice Only                                                                                                    | ○ Full Details                                                                                                    |
| bett, Broo | oke                   |                                                                                                    | ¥ [                                                                                                    | Recalculate                                                                                                    |                                                                                                    |                                                                                                    |                                                                                                    | Account                                                                                                    | Paye                                                                                                    | r Credits                                                                                                    | 185.90                                                                                                    | Allocation                                                                                                    |
| 0.00       | 30+                   | 0.00                                                                                                    | 60+                                                                                                    | 0.00                                                                                                    | 90+                                                                                                    | 0.0                                                                                                    | 00                                                                                                    |                                                                                                    |                                                                                                    | Total                                                                                                    | 0.00 Deferred                                                                                                    | 0.00                                                                                                    |
|            |                       |                                                                                                    |                                                                                                    |                                                                                                    |                                                                                                    |                                                                                                    |                                                                                                    |                                                                                                    |                                                                                                    |                                                                                                    |                                                                                                    |                                                                                                    |
| 2#         | Date                  | Patient                                                                                                    |                                                                                                    |                                                                                                    |                                                                                                    | HIC                                                                                                    | CLM#                                                                                                    | Br                                                                                                    | Dr                                                                                                    | Value                                                                                                    | Outstanding                                                                                                    |                                                                                                    |
| 61         | 21/06/2021            | CORB                                                                                                    | ETT,                                                                                                    | BROOKE                                                                                                    |                                                                                                    |                                                                                                    |                                                                                                    | MED                                                                                                    | PD                                                                                                    | 185.90                                                                                                    | 0.00                                                                                                    |                                                                                                    |
|            | 21/06/2021            | 110                                                                                                    | Prof                                                                                                    | essional a                                                                                                    | attendance                                                                                                    | at co                                                                                                    | nsu                                                                                                    |                                                                                                    | PD                                                                                                    | 185.90                                                                                                    | 0.00                                                                                                    |                                                                                                    |
| 2          | 22/06/2021            | <38>                                                                                                    |                                                                                                    |                                                                                                    |                                                                                                    |                                                                                                    |                                                                                                    |                                                                                                    | PD                                                                                                    | -185.90                                                                                                    |                                                                                                    |                                                                                                    |
| <b>L</b>   | 22/06/2021            | Void                                                                                                    | the                                                                                                    | Service                                                                                                    |                                                                                                    |                                                                                                    |                                                                                                    |                                                                                                    | PD                                                                                                    | -185.90                                                                                                    |                                                                                                    |                                                                                                    |
| ¥          | 22/06/2021            | Reve                                                                                                    | rsal                                                                                                    | Payment <                                                                                                    | :38>                                                                                                    |                                                                                                    |                                                                                                    |                                                                                                    | PD                                                                                                    | 185.90                                                                                                    |                                                                                                    |                                                                                                    |
| 45         | 09/06/2021            | CORB                                                                                                    | ETT,                                                                                                    | BROOKE                                                                                                    |                                                                                                    |                                                                                                    |                                                                                                    | MED                                                                                                    | PD                                                                                                    | 71.30                                                                                                    | 0.00                                                                                                    |                                                                                                    |
| 43         | 08/06/2021            | CORB                                                                                                    | ETT,                                                                                                    | BROOKE                                                                                                    |                                                                                                    |                                                                                                    |                                                                                                    | MED                                                                                                    | PD                                                                                                    | 71.30                                                                                                    | 0.00                                                                                                    |                                                                                                    |
|            | 0.00<br>#<br>45<br>43 | 0.00         30+           #         Date           61         21/06/2021           22/06/2021         22/06/2021           22/06/2021         22/06/2021           45         09/06/2021           43         08/06/2021 | 0.00         30+         0.00           #         Date         Patient           61         21/06/2021         CORB           21/06/2021         110           22/06/2021         <38>           22/06/2021         Void           22/06/2021         Reve           45         09/06/2021         CORB           43         08/06/2021         CORB | 0.00 30+ 0.00 60+<br># Date Patient<br>61 21/06/2021 CORBETT,<br>21/06/2021 110 Profe<br>22/06/2021 <38><br>22/06/2021 Void the<br>22/06/2021 Reversal<br>45 09/06/2021 CORBETT,<br>43 08/06/2021 CORBETT, | 0.00 30+ 0.00 60+ 0.00<br># Date Patient<br>61 21/06/2021 CORBETT, BROOKE<br>21/06/2021 110 Professional a<br>22/06/2021 <38><br>22/06/2021 Void the Service<br>22/06/2021 Reversal Payment <<br>45 09/06/2021 CORBETT, BROOKE<br>43 08/06/2021 CORBETT, BROOKE | 0.00       30+       0.00       60+       0.00       90+         #       Date       Patient         61       21/06/2021       CORBETT, BROOKE         21/06/2021       110       Professional attendance         22/06/2021       38>         22/06/2021       Void the Service         22/06/2021       Reversal Payment <38>         45       09/06/2021       CORBETT, BROOKE         43       08/06/2021       CORBETT, BROOKE | 0.00       30+       0.00       60+       0.00       90+       0.0         #       Date       Patient       HIC         61       21/06/2021       CORBETT, BROOKE       21/06/2021       110       Professional attendance at co         22/06/2021       38>       22/06/2021       Void the Service         22/06/2021       Reversal Payment <38>       45       09/06/2021         45       09/06/2021       CORBETT, BROOKE       43       08/06/2021 | 0.00       30+       0.00       60+       0.00       90+       0.00         #       Date       Patient       HIC       CLM#         61       21/06/2021       CORBETT, BROOKE       21/06/2021       110       Professional attendance at consu         22/06/2021       38>       22/06/2021       Void the Service         22/06/2021       Reversal Payment <38>       45       09/06/2021         45       09/06/2021       CORBETT, BROOKE       43         43       08/06/2021       CORBETT, BROOKE | 0.00       30+       0.00       60+       0.00       90+       0.00         #       Date       Patient       HIC       CLM#       Br         61       21/06/2021       CORBETT, BROOKE       MED         22/06/2021       110       Professional attendance at consu         22/06/2021       <38>         22/06/2021       Reversal Payment <38>         45       09/06/2021       CORBETT, BROOKE       MED         43       08/06/2021       CORBETT, BROOKE       MED | 0.00         30+         0.00         60+         0.00         90+         0.00           #         Date         Patient         HIC         CLM#         Br         Dr           61         21/06/2021         CORBETT, BROOKE         MED         PD           21/06/2021         110         Professional attendance at consu         PD           22/06/2021         38>         PD           22/06/2021         Void the Service         PD           22/06/2021         Reversal Payment <38>         PD           45         09/06/2021         CORBETT, BROOKE         MED PD           43         08/06/2021         CORBETT, BROOKE         MED PD | #         Date         Patient         HIC         CLM#         Br         Dr         Value           61         21/06/2021         CORBETT, BROOKE         MED         PD         185.90           21/06/2021         100         Professional attendance at consu         PD         185.90           22/06/2021         Void the Service         PD         -185.90           22/06/2021         Void the Service         PD         -185.90           22/06/2021         Reversal Payment <38>         PD         185.90           45         09/06/2021         CORBETT, BROOKE         MED PD         71.30           43         08/06/2021         CORBETT, BROOKE         MED PD         71.30 | #       Date       Patient       HIC       CLM#       Br       Dr       Value       Outstanding         61       21/06/2021       CORBETT, BROOKE       MED       PD       185.90       0.00         22/06/2021       110       Professional attendance at consu       PD       -185.90       0.00         22/06/2021       Void the Service       PD       -185.90       -185.90         22/06/2021       Reversal Payment <38>       PD       185.90         45       09/06/2021       CORBETT, BROOKE       MED PD       71.30       0.00         43       08/06/2021       CORBETT, BROOKE       MED PD       71.30       0.00 |

## Please note:

- Selecting I (Invoice) will activate the MA Same Day Delete button.
- Selecting S (Service) will activate the Change Analysis Group and Increase buttons.

They will result in an **A** being attached to the service item with a "+" or "-" sign denoting whether the value of the item has been increased or reduced.

• MA Same Day Delete is for when a private patient has paid an invoice using MA Online and the claim has been sent to Medicare for a rebate. It allows you to reverse the payment, cancel the claim and void the invoice. To learn more, see Reversing MA Online Payments.

For the most up-to-date documentation version, visit https://help.zedmed.com.au/help